## 1. <u>Placing an order – this is done whilst you are in the client's</u> <u>record.</u>

When you are in the client's record there is a tab 'client orders,' click on this.

|                       |                                                                                                    | - = 0 million                                                                                                    |
|-----------------------|----------------------------------------------------------------------------------------------------|----------------------------------------------------------------------------------------------------|
| me                    | Elma2 Online Access Module × Brna2 Online Access Module                                                                                                    |                                                                                                    |
| LOE NEW PRICUME       | n non men                                                                                                    |                                                                                                    |
| ms <sup>alant</sup> ( | r teat user, teat one similar. Score (Ser Lon) south Senth Store (Ser Lon) (S                                                                                                    | Update Client De                                                                                                    |
| A Deduce Shock        | Sarrisa Salut IBIBiar Linkr                                                                                                    |                                                                                                    |
|                       |                                                                                                    |                                                                                                    |
| Corpers Client Hove   | Uniter Addresses ( Weith Print                                                                                                    | energia energia a su a constante de la constante de la constante de |
|                       | Chest Code TELEDON TO THE COMPANY OF COMPANY OF COMPANY. | enember wegnt, Ge, negnt (children) prone number can change.                                                                                                    |
|                       | Title: MR                                                                                                    | Gender: Nale                                                                                                    |
|                       | Forename: * TEST                                                                                                    | Sumarie: TEST                                                                                                    |
|                       | IMPORTANT if the clier                                                                                                    | it is resident in a home please apply the home code by clicking here and searching.: HM0017                                                                                                    |
|                       | ABBEGALE LODGE RES HOME                                                                                                    | Bedroder 120 200                                                                                                    |
|                       | BOOTLE                                                                                                    |                                                                                                    |
|                       | SMS Allowed: No V                                                                                                    | Mobile No                                                                                                    |
|                       | Tel No 0151 922 3124                                                                                                    | Clieft Email:                                                                                                    |
|                       | Date of Bittle 01/01/2000 (dd/mm/yyyy) 🗄                                                                                                    | Ethnic Code: White - British                                                                                                    |
|                       | NH5 Code: 1212121212                                                                                                    |                                                                                                    |
|                       | Date of Death:                                                                                                    | Deceased: no                                                                                                    |
|                       | Height La M 5 Pt 10.87 In                                                                                                    | Weight 110 Kg 17 St 4 1h (2)                                                                                                    |
|                       |                                                                                                    | Trailing The Ind The Ind Co.                                                                                                    |
|                       | Driver Notes (Printed):                                                                                                    |                                                                                                    |
|                       | Client Notes (Not Printed):                                                                                                    |                                                                                                    |
|                       | Beferral Date:                                                                                                    | Had Code V                                                                                                    |
|                       | CP Oxfe: C6681577                                                                                                    | 1011. LOUIS                                                                                                    |
|                       | GP Address: 18 AINTREE ROAD, BOOTLE, LIVERPOOL, MERSEYSIDE, L20 9DL                                                                                                    |                                                                                                    |
|                       | GP Name/Practice/PCT: Dr. SS SAPRE / AINTREE ROAD MEDICAL CENTRE / NHS SOUTH SEFTON CCG                                                                                                    |                                                                                                    |
|                       | Centact/Availability:                                                                                                    |                                                                                                    |
|                       | Sub Area: SEAFORTH Seaforth                                                                                                    |                                                                                                    |
|                       | URL/UPRN:<br>Owner: Abbegale Ledge Res Home                                                                                                    | Property Type: RESIDENTIAL HOME                                                                                                    |
|                       | INCITC: SERVICE                                                                                                    |                                                                                                    |
|                       | 20100 244                                                                                                    |                                                                                                    |
|                       | Updat                                                                                                    | ie Refresh                                                                                                    |
|                       |                                                                                                    |                                                                                                    |
|                       |                                                                                                    |                                                                                                    |
|                       |                                                                                                    |                                                                                                    |
|                       |                                                                                                    |                                                                                                    |
|                       |                                                                                                    |                                                                                                    |

You then have the option via tabs to, add delivery, add collection (if the client has equipment already), add visit.

A delivery is the issue of new equipment.

A collection is the collection back to the store of equipment in use.

A visit is a call by one of our drivers to adjust or troubleshoot a problem with existing provision.

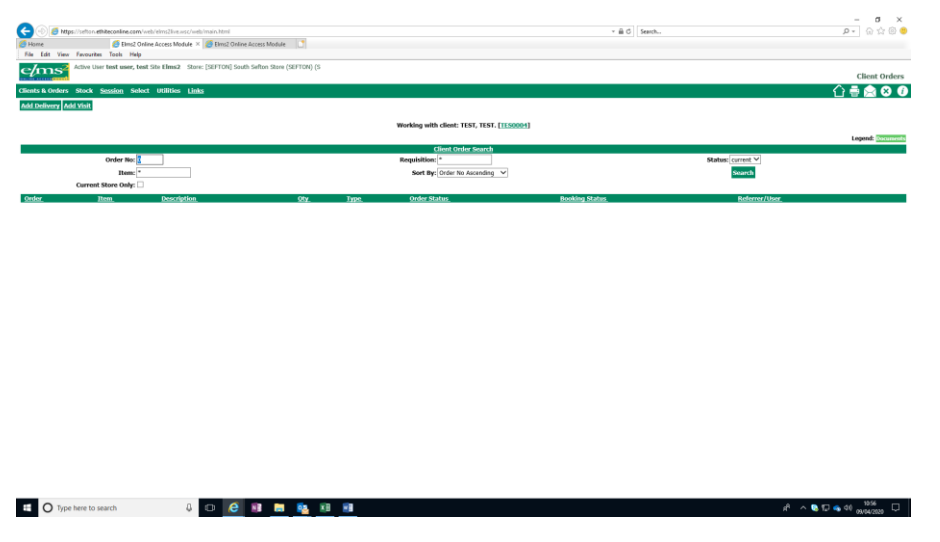

In this case as the client has no equipment in use, add collection is not an available option

Select add delivery.

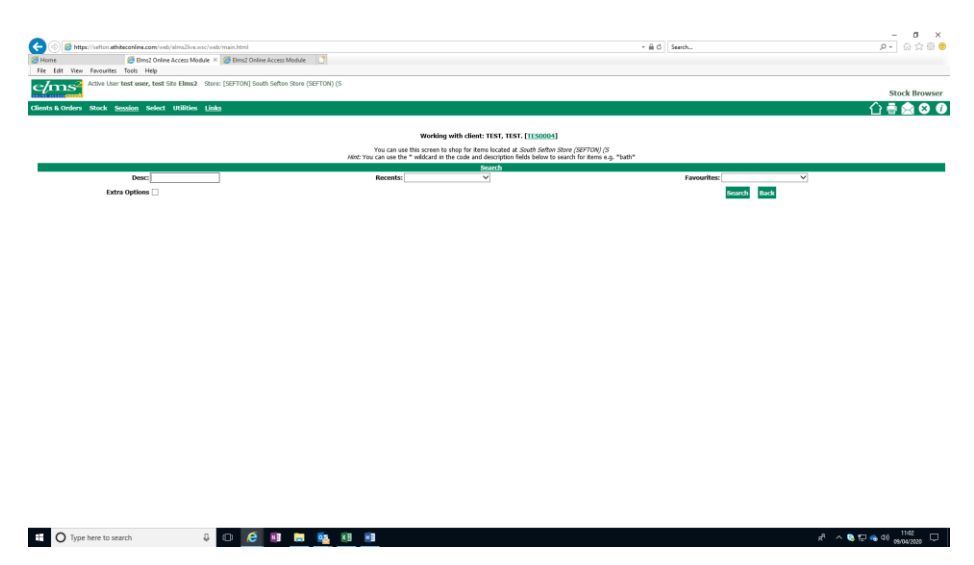

The following screen appears, click in the extra options field.

This opens the stock catalogue search fields.

Type here to

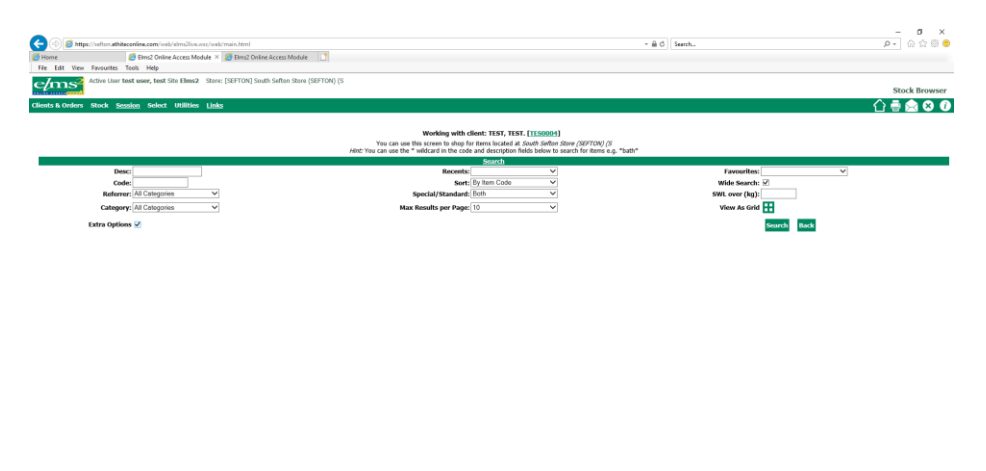

If you know the item code for the equipment you need enter it in the 'code' field, if not use the drop down for 'category.' Items are categorised according to type of equipment. For example, mobility aids.

| Employ Sector Emecommecours and emecore way were maintened.        | Medule 了                                                                                                    |                |
|--------------------------------------------------------------------|----------------------------------------------------------------------------------------------------|----------------|
| View Favourites Tools Help                                         |                                                                                                    |                |
| Active User test user, test Site Elms2 Store: [SEFTON] South Sefto | Store (SEFTON) (S                                                                                                    | Sto            |
| rders Stock Session Select Utilities Links                         |                                                                                                    | ∴              |
|                                                                    |                                                                                                    | U              |
|                                                                    | Working with client: TEST, TEST, [II:S0004]<br>You can use this screen to sing for items located at South Soften Store (SSF7DH) (S<br>Ant: You can use the * wildcard in the code and description fields below to search for items e.g. * | bath*          |
| -                                                                  | Search                                                                                                    |                |
| Desc                                                               | Sect: By harn Code                                                                                                    | Wide Gearch:   |
| Referrer: All Categories                                           | Special/Standard: Both                                                                                                    | SWL over (kg): |
| Category: All Cotogories                                           | Max Results per Page: 10 V                                                                                                    | View As Grid 🛨 |
| Extra Options                                                      |                                                                                                    | Search Back    |
| Active Pressure Care<br>Adaptation                                 |                                                                                                    |                |
| Bathing Aids Core                                                  |                                                                                                    |                |
| Child special orders<br>Childrens                                  |                                                                                                    |                |
| Comm Resp Team Nebs<br>Commodes                                    |                                                                                                    |                |
| Communication<br>Continuing care                                   |                                                                                                    |                |
| Hard of Hearing<br>Hoist and Sings                                 |                                                                                                    |                |
| Hoists/Slings/Turner<br>Home/Seating/Bd/m                          |                                                                                                    |                |
| James Dison<br>Mohility                                            |                                                                                                    |                |
| Modular Ramps                                                      |                                                                                                    |                |
| Palletive<br>PCT Chideon close                                     |                                                                                                    |                |
| PCT Children's                                                     |                                                                                                    |                |
| Profiling Beds                                                     |                                                                                                    |                |
| Sensory Mobility                                                   |                                                                                                    |                |
| Single Handed Care V<br>Slide Sht M/H Belts                        |                                                                                                    |                |
|                                                                    |                                                                                                    |                |
|                                                                    |                                                                                                    |                |
|                                                                    |                                                                                                    |                |
|                                                                    |                                                                                                    |                |
|                                                                    |                                                                                                    |                |
|                                                                    |                                                                                                    |                |

Remember the more fields you fill in the more restricted your search becomes, for example if you selected mobility and then used a description \*bed\* in the description field, there would be nothing that satisfies these two requirements.

If your search results in a list of items, then the list may extend to more than one page. There are arrows at the bottom of the screen to move from page to page.

| < 🕘 🧭 https://witcon.athiteconline.com/     | /web/elms2live.wsc/web/main.html     |                                                                | - 🛱 🖒 Search |                   | P- 🛆 🔅 🔅                 |
|---------------------------------------------|--------------------------------------|----------------------------------------------------------------|--------------|-------------------|--------------------------|
| 🙆 Home 🧔 Elms2 Or                           | niine Access Module 🗵 🔏 Eims2 Online | Access Module                                                  |              |                   |                          |
| File Edit View Favourites Tools Help        |                                      |                                                                |              |                   |                          |
| elms <sup>2</sup> Active User test user, te | st Site Elms2 Store: [SEFTON] Sout   | h Sefton Store (SEFTON) (S                                     |              |                   | Stock Browse             |
| Clients & Orders Stock Session Sele         | sct Utilities <u>Links</u>           |                                                                |              |                   | 습 🖶 😒 🔍                  |
|                                             |                                      |                                                                |              |                   |                          |
| Page 1 of 4 - Go to page: 1 Go              |                                      | •                                                              | •            |                   | Found 33 results         |
|                                             | Code                                 | Description                                                    | ٨            | vailable Review   | rs Required              |
| Í.                                          | HIDISA D                             | Trolley with Bcakes (For use as a mobility aid only)           |              | 32 O.Reste        | Add to Busket            |
| A                                           | 8001                                 | W/Frame7345 W18eH33-36                                         |              | 24 <u>0 Revie</u> | 95 1 Add to Basket       |
| A                                           | 8002                                 | W/Frams7343 W22*3454f-37*                                      |              | 25 <u>0 Revie</u> | nn 1 Add to Basket       |
| A                                           | 8803                                 | W/Frams7225 W25 <sup>*</sup> 3434 <sup>*-</sup> 37*            |              | 9 <u>0 Revie</u>  | 155 T Add to Rasket      |
| <u>A</u>                                    | 8804                                 | W/Frame/344 W19 <sup>5</sup> 3400 <sup>6</sup> 33 <sup>4</sup> |              | 11 O.Besie        | na 1 Add to Resket       |
| Type here to search                         | 4 🖸 🤅                                | 💵 🚍 🧟 🗊 🖻 🖻                                                    |              |                   | 로 ^ 1235 🖓 🖶 💊 여년 1235 🖓 |

Here the search is for mobility aids.

You will note that some items, here the H005A have a small '?' next to the code. This is called a tool tip, providing further information about ordering this equipment.

Clicking on the item code will open another window giving more detail about the equipment including user weight restrictions or links to suppliers' websites.

| -                                          |                                         |                       |                                                                    |                                            |           |                  | - 0 X            |
|--------------------------------------------|-----------------------------------------|-----------------------|--------------------------------------------------------------------|--------------------------------------------|-----------|------------------|------------------|
| Co (1) // https://selton.athiteconline.com | /web/elms2live.wsc/web/main.html        |                       |                                                                    | - B C                                      | Search    |                  | P- @ \$ @        |
| A Home A Ems2 0                            | Inline Access Module × 💋 Elms2 Online J | Access Module         |                                                                    |                                            |           |                  |                  |
| File Edit View Favourites Tools Help       |                                         |                       |                                                                    |                                            |           |                  |                  |
| Active User test user, te                  | est Site Elms2 Store: [SEFTON] South    | Sefton Store (SEFTON) | 16                                                                 |                                            |           |                  |                  |
| eyms                                       |                                         | 🥭 kem De              | etails - Internet Explorer                                         |                                            |           |                  | Stock Browser    |
| Clients & Orders Stock Session Sel         | ect Utilities Links                     | C https//             | sefton.ethiteconline.com/web/elms2live.wsc/web/stock/itemdetail.ht | m/?session=dbchdggrccbrdLiABsitemCode=K002 | A         |                  |                  |
|                                            |                                         |                       |                                                                    |                                            |           |                  |                  |
|                                            |                                         |                       | 11/5                                                               | 11341 371                                  | ^         |                  |                  |
| Page 1 of 4 - Go to page: 1 Go             |                                         |                       | W/Frame/343 W22                                                    | XH34~-37~                                  |           |                  | Found 33 results |
|                                            | Code                                    | De                    |                                                                    |                                            | Available | Reviews          | Required         |
| -                                          |                                         |                       | 11                                                                 |                                            |           |                  |                  |
| P F                                        |                                         |                       | Click thumbnail to vi                                              | ew.                                        |           |                  |                  |
|                                            |                                         |                       | Code: 10302                                                        | Category Code: [K] Mobility                |           |                  |                  |
|                                            | HERDALT                                 | T                     | Description: W/Frame7343 W22*xH34*-3                               | " Single Use: no                           | 32        | U KOWIENS        | Add to Basket    |
|                                            |                                         |                       | Long Desc:                                                         |                                            |           |                  |                  |
|                                            |                                         |                       | Min Weight: 0                                                      | Min Height: 0                              |           |                  |                  |
|                                            |                                         |                       | Max Weight: 160                                                    | Max Height: 0                              |           |                  |                  |
|                                            |                                         | _                     | Training Required: no                                              | Default Loan Period: N/A                   |           |                  |                  |
| / \ \ \                                    |                                         |                       | Fitting Required: no                                               | Special Order: no                          |           |                  |                  |
|                                            | <u>KD01</u>                             | w                     | Details                                                            |                                            | 24        | 0 Reviews        | 1 Add to Basket  |
| 1 1 1                                      |                                         | _                     | Two-Man Derivery: no                                               | Siots Required: 1                          |           |                  |                  |
|                                            |                                         | _                     | Identificable: yes                                                 | Number Of Binney 1                         |           |                  |                  |
|                                            |                                         |                       | Hem/Source Back: Non-                                              | Humber of Pieces, 1                        |           |                  |                  |
|                                            |                                         |                       | Service Site                                                       | Service Type:                              |           |                  |                  |
|                                            |                                         |                       | Serial Nos: [Available] [Refurb]                                   |                                            |           |                  |                  |
|                                            | <u>K002</u>                             | w                     | Life Expectancy: 24 months                                         | Available From Supplier: yes               | 25        | 0 Reviews        | 1 Add to Basket  |
| 1 11                                       |                                         |                       | Owned By Store: yes                                                |                                            |           |                  |                  |
|                                            |                                         |                       | Item Value: 15.21                                                  |                                            |           |                  |                  |
|                                            |                                         |                       | Catalogue Information:                                             |                                            |           |                  |                  |
|                                            |                                         | _                     | Authorization Notor:                                               |                                            |           |                  |                  |
| / 1   1                                    |                                         | _                     | Technical Infor                                                    |                                            |           |                  |                  |
|                                            | KD03                                    | w of                  | ten Ordered at the same time: H277:Fall-Out Mat [Available         | 22]                                        | 9         | 0 Reviews        | 1 Add to Basket  |
| m                                          |                                         |                       | H013:Adj C.R.U. 3LP/125 [Av                                        | allable: 29]                               |           |                  |                  |
|                                            |                                         | _                     | H024:High Seat Chair Adj [A                                        | valable: 27]                               |           |                  |                  |
|                                            |                                         | _                     | M025:1.5m L/W Telescopic F                                         | amp [Available: 0]                         | ~         |                  |                  |
|                                            |                                         |                       | MILTO LANT Drupper Wake                                            | freemanet vi                               |           |                  |                  |
|                                            |                                         |                       |                                                                    |                                            |           |                  |                  |
|                                            | 8004                                    | W/Ersma7344           | E W10 <sup>5</sup> v6/20 <sup>6</sup> -72 <sup>6</sup>             |                                            |           | 0 Reviews        | 1 Add to Racket  |
| MA                                         | 10001                                   |                       |                                                                    |                                            |           |                  |                  |
|                                            |                                         |                       |                                                                    |                                            |           |                  |                  |
|                                            |                                         | -                     |                                                                    |                                            |           |                  | 12.99            |
| Type here to search                        | ÷ • 0                                   | 2 🔁 🔁                 | <u>×8                                    </u>                      |                                            |           | R <sup>4</sup> / | Q                |
|                                            |                                         |                       |                                                                    |                                            |           |                  |                  |

To order the equipment select 'add to basket' on the right hand side. When there is no stock of an item, alternatives may be suggested by the system. You can still order an item even though stock is not available, it will go to a waiting list, stock is being replenished constantly and when th item is in stock your order will be processed.

Once you have placed the item(s) you need into the shopping basket select 'Checkout' at the top of the screen.

|                                                             |                                               |                                                                                                    |                                        |                | - a x                               |
|-------------------------------------------------------------|-----------------------------------------------|----------------------------------------------------------------------------------------------------|----------------------------------------|----------------|-------------------------------------|
| Co () // https://wfton.ethiteconline.com/wfti/dmc/line.wsc/ | web/main.html                                 |                                                                                                    | × ⊕ C Search                           |                | P- 0 0 0 0                          |
| Flore G Ems2 Online Access Module                           | × 🥖 Birns2 Online Access Module               |                                                                                                    |                                        |                |                                     |
| File Edit View Favourites Tools Help                        |                                               |                                                                                                    |                                        |                |                                     |
| ems <sup>2</sup> Active User test user, test Site Elms2 St  | tore: [SEFTON] South Sefton Store (SEFTON) (S |                                                                                                    |                                        |                | Delivery Order Checkout             |
| Clients & Orders Stock Session Select Utilities Li          | inks                                          |                                                                                                    |                                        |                | 🗘 🖶 🌨 😣 🕖                           |
| Client Orders View Basket Add Items                         |                                               |                                                                                                    |                                        |                |                                     |
|                                                             |                                               | Working with client: TEST, TEST. [1150004]                                                                                                    |                                        |                |                                     |
|                                                             |                                               | You can view and amend the contents of your backet by using the View Backet link<br>If you wish to add items to your backet use the Add Items link. |                                        |                |                                     |
|                                                             |                                               | Check Out                                                                                                    |                                        |                |                                     |
| Referrer                                                    | r: [test]) test user, test                    |                                                                                                    | Requisition:                           |                |                                     |
| Budget/Base                                                 | <ol> <li>[MACH] Magdalen house</li> </ol>     |                                                                                                    |                                        |                |                                     |
|                                                             |                                               |                                                                                                    | Order Date: 0                          | 9/04/2020      |                                     |
| Contact                                                     |                                               |                                                                                                    | Peterol Date of Decision to Provide: • | ajjud/2020     |                                     |
|                                                             |                                               |                                                                                                    | Hereiter Detter V                      | 1              |                                     |
| Client Type:                                                | •                                             |                                                                                                    |                                        |                |                                     |
|                                                             | March 1                                       | Extra Details                                                                                                    |                                        | 1. 11 C        |                                     |
| Emergency EC                                                |                                               |                                                                                                    | Planned End of Life                    |                |                                     |
| Pressure Rela                                               | lef None V                                    |                                                                                                    | Delivery Options 😦                     | ~              |                                     |
|                                                             |                                               | Continue Cancel                                                                                                    |                                        |                |                                     |
|                                                             |                                               |                                                                                                    |                                        |                |                                     |
|                                                             |                                               |                                                                                                    |                                        |                |                                     |
|                                                             |                                               |                                                                                                    |                                        |                |                                     |
|                                                             |                                               |                                                                                                    |                                        |                |                                     |
|                                                             |                                               |                                                                                                    |                                        |                |                                     |
|                                                             |                                               |                                                                                                    |                                        |                |                                     |
|                                                             |                                               |                                                                                                    |                                        |                |                                     |
|                                                             |                                               |                                                                                                    |                                        |                |                                     |
|                                                             |                                               |                                                                                                    |                                        |                |                                     |
|                                                             |                                               |                                                                                                    |                                        |                |                                     |
|                                                             |                                               |                                                                                                    |                                        |                |                                     |
|                                                             |                                               |                                                                                                    |                                        |                |                                     |
|                                                             |                                               |                                                                                                    |                                        |                |                                     |
|                                                             |                                               |                                                                                                    |                                        |                |                                     |
|                                                             |                                               | _                                                                                                    |                                        |                | 1248                                |
| E O Type here to search                                     |                                               |                                                                                                    |                                        | A <sup>A</sup> | ^ 🔕 🗊 🔹 40° <sub>09/04/2020</sub> 🖓 |
|                                                             |                                               |                                                                                                    |                                        |                |                                     |

This brings you to the details of your referral.

Click on the link 'date of decision to provide' to open a calendar to select the appropriate date.

'Client type' and 'delivery options' are drop down mandatory fields.

When complete, press continue.

The following screen appears

| A 01-                                                                                |      |                                                                                                    | - a x                |
|--------------------------------------------------------------------------------------|------|----------------------------------------------------------------------------------------------------|----------------------|
| C (b) B https://sefton.ethiteconline.com/web/elms2live.wsc/web/main.html             |      | × â d Seach                                                                                                    | P - 🖓 🖄 🥮            |
| 🧭 Home 🦉 Eims2 Online Access Module 🗵 🍎 Eims2 Online Access Module 🕚                 |      |                                                                                                    |                      |
| File Edit View Fevourites Tools Help                                                 |      |                                                                                                    |                      |
| Ative User test user, test Site Elms2 Store: [SEPTON] South Safton Store (SEPTON) (S |      |                                                                                                    | Place Delivery Order |
| Clients & Orders Stock Session Select Utilities Links                                |      |                                                                                                    | 🗘 🖶 🚔 😣 🕖            |
| Client Orders Add Items                                                              |      |                                                                                                    |                      |
|                                                                                      |      | Working with client: TEST, TEST, [TES0004]                                                                                            |                      |
|                                                                                      | Use1 | his screen to go through and confirm all the orders you wish to place.<br>Only those orders that have been confirmed will be created. |                      |
| item                                                                                 | ОК   | B007A: SURE FOOT BATH BOARD                                                                                                    |                      |
| 8007A: SURE FOOT BATH BOARD                                                          | ×    | Oty Recoilered: 1 (Austable 42)                                                                                                    |                      |
| H002: Standard Perching Stool Adjustable Height                                      | ×    | Priority:* Within 7 Days 🛩                                                                                                    |                      |
|                                                                                      |      | Short Term: 0 Weeks Clear                                                                                                    |                      |
|                                                                                      |      | Exchange:                                                                                                    |                      |
|                                                                                      |      | Req For Discharge:*                                                                                                    |                      |
|                                                                                      |      | Discharge, Date:                                                                                                    |                      |
|                                                                                      |      | Notes:                                                                                                    |                      |
|                                                                                      |      | Y                                                                                                    |                      |
|                                                                                      |      | Confirm Order                                                                                                    |                      |
|                                                                                      |      |                                                                                                    |                      |
|                                                                                      |      |                                                                                                    |                      |
|                                                                                      |      |                                                                                                    |                      |
|                                                                                      |      |                                                                                                    |                      |
|                                                                                      |      |                                                                                                    |                      |
|                                                                                      |      |                                                                                                    |                      |
|                                                                                      |      |                                                                                                    |                      |
|                                                                                      |      |                                                                                                    |                      |
|                                                                                      |      |                                                                                                    |                      |
|                                                                                      |      |                                                                                                    |                      |
|                                                                                      |      |                                                                                                    |                      |
|                                                                                      |      |                                                                                                    |                      |
|                                                                                      |      |                                                                                                    |                      |
|                                                                                      |      |                                                                                                    |                      |
|                                                                                      |      |                                                                                                    |                      |
|                                                                                      |      |                                                                                                    |                      |

Move down the list of equipment confirming the required detail (on the right) for each item ordered. Notes here are about the equipment itself for example 'set to its highest setting.' These notes are not seen until the day of delivery and should not be used for messages about the delivery journey.

Remember to get the order priority right, urgent deliveries are 48hour priority, others are 7 day. Please only use 48-hour priority where the urgency relates to the client's needs.

Required for discharge relates to hospital discharge, not discharge from your caseload.

As you complete the detail on the right-hand side the red X will change to a green tick after you have pressed confirm. Confirm each item in turn.

When all ticks are green press continue.